## How to Insert a Table Using Google Docs

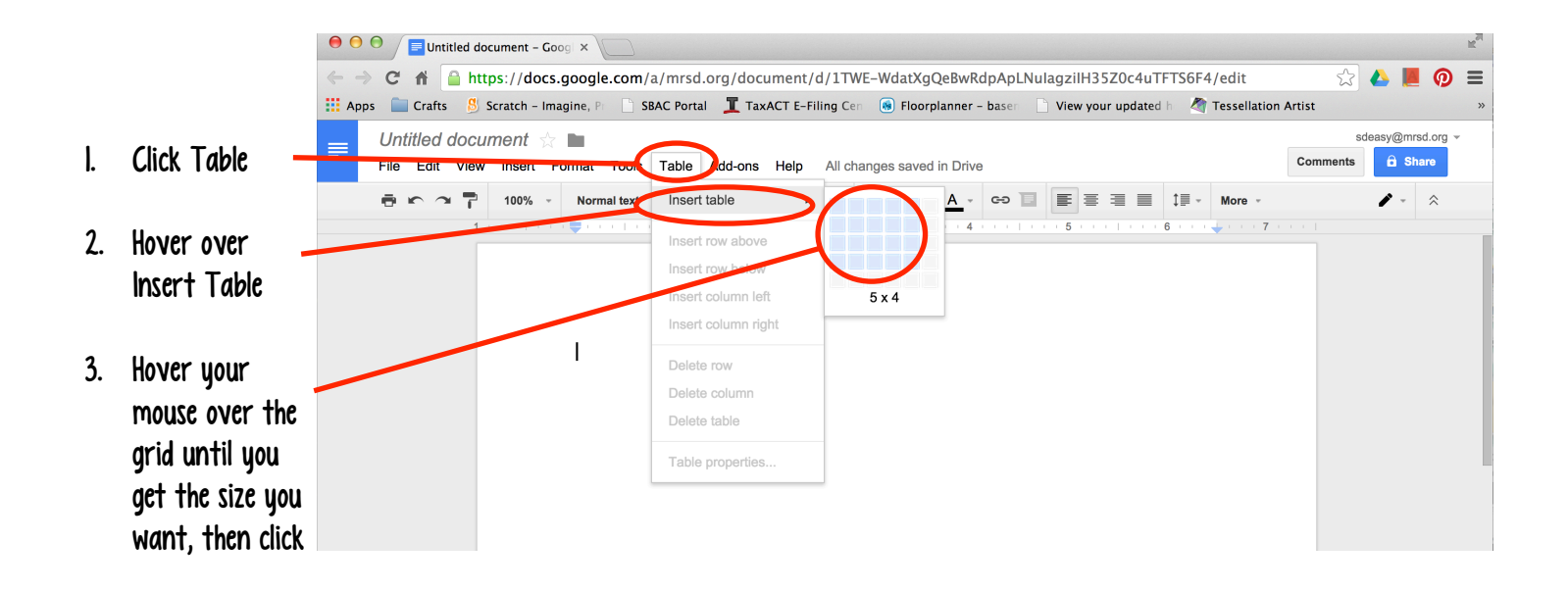

4. Type directly in the boxes of your data table!

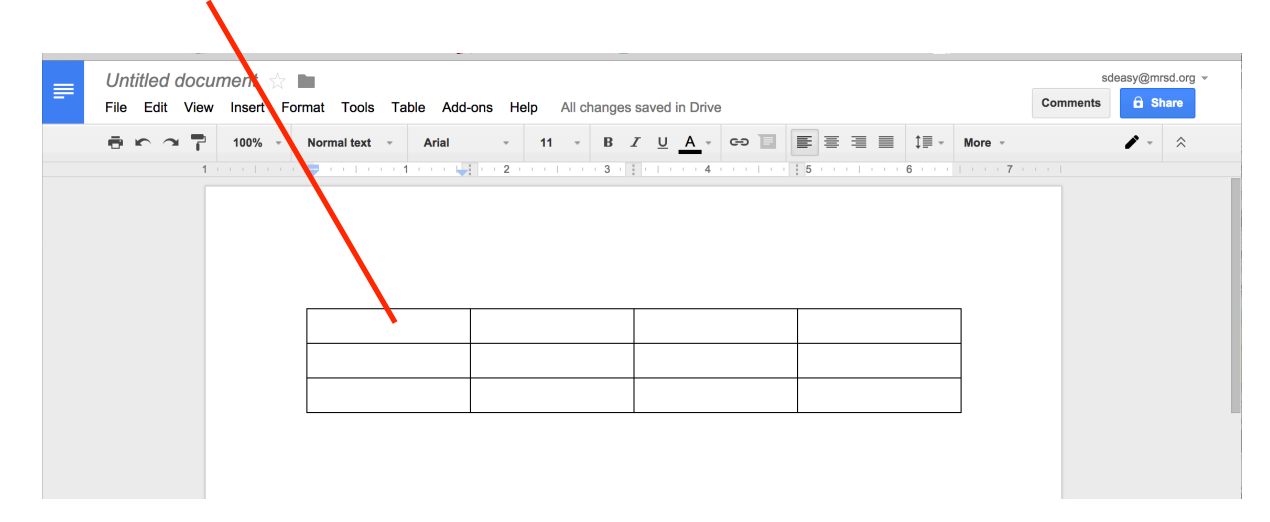